# نيوكت Windows 2008 NPS -WAAS AAA

# تايوتحملا

<u>قمدق ملا</u> <u>قمدق ملا</u> <u>قمدخت سملا تاب طتملا</u> <u>تاب طتملا</u> <u>تاب طتملا</u> <u>تاب طتملا</u> <u>قمدخت سملاً تانوكملاً</u> <u>مداخلاً تانوكت الملح</u> <u>مداخلاً تيوكت الملح</u> <u>مداخلاً تيوكت الملح</u> <u>قم حت الملح</u> <u>قم حت الملح</u> <u>مداخالاً فاشكت سا</u>

# ةمدقملا

(RADIUS) ديعبلا مدختسملا لاصتا بلط ةقداصم ةمدخ نيوكت ءارجإ دنتسملا اذه فصي و Cisco Wide Area Application Services (WAAS) و Windows 2008 R2 Network Policy Server (NPS).

مكحتلا ماظن Cisco WAAS معدي .ةيلحملا ةقداصملا يضارتفالا WAAS نيوكت مدختسي ةقداصملل اضيأ (+TACACS) ةيفرطلا ةطحملا ىلإ لوصولا مكحت ةدحو ىلإ لوصولا يف نكمي ،كلذ عمو .طقف دحاو زاهج نيوكت دنتسملا اذه يطغي .(AAA) ةبساحملاو ضيوفتلاو مدختسملا ةهجاو ربع نيوكتلا عيمج قيبطت بجي .ةزهجألا ةعومجم نمض اضيأ كلذب مايقلا قيموسرلا

<u>نم ةعساولا تاقىبطتلا تامدخ نىوكت لىلد</u> يف WAAS AAA ماعلا نىيوكتلا ريفوت متي ماعلا نيوكتلا ريفوت متي <u>Cisco</u> قراد المخدلا ليجست ققداصم نيوكت لصفلا نمض.

Cisco TAC. سدنهم ،ناراكسابانغ ناليماه لمعلا اذه يف مهاس

.Cisco نم TAC سدنهم ،رايط زناس اهريرحتب ماق

# ةيساسألا تابلطتملا

### تابلطتملا

:ةيلاتلا عيضاوملاب ةفرعم كيدل نوكت نأب Cisco يصوت

- WAAS 5.x وأ 6.x
- Windows NPS مداخ •
- AAA RADIUS

### ةمدختسملا تانوكملا

ةيلاتلا ةيداملا تانوكملاو جماربلا تارادصإ ىلإ دنتسملا اذه يف ةدراولا تامولعملا دنتست:

- Cisco WAAS Virtual Central Manager (vCM)
- WAAS 6.2.3.b
- Windows 2008 NPS ليغشتالا ماظن •

ةصاخ ةيلمعم ةئيب يف ةدوجوملا ةزهجألاا نم دنتسملا اذه يف ةدراولا تامولعملا عاشنإ مت. ديق كتكبش تناك اذإ .يضارتفا نيوكتب دنتسملا اذه يف ةمدختسملا قزهجألا عيمج تأدب رمأ يأل لمتحملا ريثأتلل كمهف نم دكأتف ،ليغشتلا.

### ةلصلا تاذ تاجتنملا

:ةغيص ةيجمربو زاهج اذه عم ةقيثو اذه قيبطت اضيأ نكمي

- WAAS ةزهجأ عيمجو ISR-WAAS و •
- WAAS 5.x وأ WAAS 6.x
- قيبطت عرسم ،يزكرم ريدمك WAAS •

ىلإ نيوكتلا عفدب AAA ەجوملا موقي .نيوكتلا اذە APPNAV-XE معدي ال :**ةظحال م** APPNAV-XE.

# نيوكتلا تاوطخ

:يلاتلا نيوكتلا قيبطت مزلي

- ةكرشل يزكرملا ريدملا 1 WAAS ةكرشل يزكرمل AAA RADIUS 1.1 نيوكت 1.2 AAA
- 2. ليغشتلا ماظن ربع مداخلا ةئيەت Windows 2008 R2 ليغشتلا ماظن .2 1.2 ءالمع نيوكت 2.1 RADIUS 2.2 ةكبشلا جەن نيوكت
- RADIUS يمدختسم تاباسحل WAAS CM نيوكت .3

### WAAS ةكرشل يزكرملا ريدملا - 1

.AAA>RADIUS مداخ قلخي يزكرملا WAAS ريدم يف 1.1 مداخ قلخي يزكرمل AAA>RADIUS ريدم يف

| cisco Wide Area Applica                                                                                  | tion Services        | Home Devic       | ce Groups De<br>Primary   🔻 | vices AppNav   | Clusters Locatio | ons<br>Admin ∣ ▼ | avalon   Logout   Help   About |
|----------------------------------------------------------------------------------------------------|----------------------|------------------|-----------------------------|----------------|------------------|------------------|--------------------------------|
| Devices > vCM-POD4-Primary > Configure > Sec                                                             | urity > AAA > RADIUS |                  |                             |                | 1                |                  |                                |
| RADIUS Server Settings for Cent                                                                          | ral Manager, vCM-P   | OD4-Primary      | Print 🎢                     | Apply Defaults | Remove Setting   | js               |                                |
| RADIUS Server Settings                                                                                   |                      |                  |                             |                |                  |                  |                                |
| Time to Wait:*                                                                                           | 5                    | (seconds) (1-20) |                             |                |                  |                  |                                |
| Number of Retransmits:*                                                                                  | 2 🗘                  |                  |                             |                |                  |                  |                                |
| Shared Encryption Key:                                                                                   |                      |                  |                             |                |                  |                  |                                |
| Server 1 Name:                                                                                           | 10.66.86.125         |                  |                             | Server 1 Port: |                  | 1645             |                                |
| Server 2 Name:                                                                                           |                      | _                |                             | Server 2 Port: |                  |                  |                                |
| Server 3 Name:                                                                                           |                      |                  |                             | Server 3 Port: |                  |                  |                                |
| Server 4 Name:                                                                                           |                      | _                |                             | Server 4 Port: |                  |                  |                                |
| Server 5 Name:                                                                                           |                      |                  |                             | Server 5 Port: |                  |                  |                                |
| * To use RADIUS for Login or Configuration Authentication, please go to the Authentication Methods page. |                      |                  |                             |                |                  |                  |                                |
| Note: * - Required Field                                                                                 |                      |                  |                             |                |                  |                  |                                |

### العرب مق 1.2 قرط<AAA<טוחألا<טפטיי הישט אין אפטיי אין אפטיי אין אפטיי אין אפטיי אין אפטיי אין אפטיי אין אפטיי א **ו ה פטרוס ארו**.

رايتخإ متيو RADIUS ةقداصم بولسأ هرابتعاب يساسألا ةقداصملا بولسأ رايتخإ متيو ليمعل نكمي ،RADIUS لشف ةلاح يف ،كلذل .يلحم بولسأك ةيوناثلا ةقداصملا بولسأ يلحم باسح ربع لوخدلا ليجست.

| ululu<br>CISCO Cisco Wide Area Application Services                   | Home Device Groups Devices AppNav Clusters Locations                                     |
|-----------------------------------------------------------------------|------------------------------------------------------------------------------------------|
| Devices > CM-Secondary-WAVE594 > Configure > Security > AAA > Authent | consecundary-wavesse v consigure v Monitor v Aurinit v                                   |
| Authentication and Authorization Methods for Cent                     | ral Manager, CM-Seco 🤪 Print 🎤 Apply Defaults 📋 Remove Settings                          |
|                                                                       | Authentication and Authorization Methods                                                 |
|                                                                       |                                                                                          |
| Failover to next available authentication method:                     |                                                                                          |
| Use only local admin account to enable privilege exec level:          |                                                                                          |
| Authentication Login Methods:                                         | i It is highly recommended to set the authentication and authorization methods in the sa |
| Primary Login Method:*                                                | RADIUS                                                                                   |
| Secondary Login Method:                                               | local                                                                                    |
| Tertiary Login Method:                                                | Do Not Set                                                                               |
| Quaternary Login Method:                                              | Do Not Set                                                                               |
| Authorization Methods:                                                |                                                                                          |
| Primary Configuration Method:*                                        | RADIUS                                                                                   |
| Secondary Configuration Method:                                       | local                                                                                    |
| Tertiary Configuration Method:                                        | Do Not Set                                                                               |
| Quaternary Configuration Method:                                      | Do Not Set                                                                               |
|                                                                       | Windows Authentication                                                                   |
| Refresh Authentication Status                                         | Show Windows Authentication Status                                                       |
| Note: * - Required Field                                              |                                                                                          |

### 2. مداخلا نيوكت Windows 2008 R2 -NPS

.RADIUS ليمعك WAAS زاهجل IP ءاشنإب مق ،NPS مداخ - Windows 2008 R2 يف 2.1

| NPS (Local)                | RADIUS Clients                                                                                                    |   |
|----------------------------|----------------------------------------------------------------------------------------------------|---|
| RADIUS Clients and Servers | RADIUS clients allow you to specify the network access servers, that provide access to your network.                                                                    |   |
| Remote RADIUS Server G     |                                                                                                    |   |
| Network Access Protection  | Friendly Name IP Address Device Manufacturer NAP-Capable Status                                                                                                    |   |
| Accounting                 | vCM 10.66.86.121 RADIUS Standard No Enabled                                                                                                    | _ |
|                            |                                                                                                    |   |
|                            | vCM Properties                                                                                                    |   |
|                            | Settings Advanced                                                                                                    |   |
|                            | Enable this RADIUS client                                                                                                    |   |
|                            | Select an existing template:                                                                                                    |   |
|                            |                                                                                                    |   |
|                            | Name and Address                                                                                                    |   |
|                            | Friendly name:                                                                                                    |   |
|                            | JVCM                                                                                                    |   |
|                            | Address (IP or DNS):                                                                                                    |   |
|                            | 10.66.86.121 Venty                                                                                                    |   |
|                            | Shared Secret                                                                                                    |   |
|                            | None                                                                                                    |   |
|                            |                                                                                                    |   |
|                            | To manually type a shared secret, click Manual. To automatically generate a shared<br>secret, click Generate. You must configure the RADIUS client with the same shared |   |
|                            | secret entered here. Shared secrets are case-sensitive.                                                                                                    |   |
|                            |                                                                                                    |   |
|                            | Manual C Generate                                                                                                    |   |
|                            |                                                                                                    |   |
|                            | Confirm shared secret:                                                                                                    |   |
|                            |                                                                                                    |   |
|                            | OK Cancel Apply                                                                                                    |   |
|                            |                                                                                                    |   |

يف 2.2 Windows 2008 R2 - هداخ مق Windows 2008 R2 يف Windows قزهجأ ةقباطمل ةكبش ةسايس ءاشنإب مق Windows مداخ ةقداصملاب حامسلاو.

| Network Policy Server      |                                               |                                     |           |                      |                 |                   |                           |
|----------------------------|-----------------------------------------------|-------------------------------------|-----------|----------------------|-----------------|-------------------|---------------------------|
| File Action View Help      |                                               |                                     |           |                      |                 |                   |                           |
| (=                         |                                               |                                     |           |                      |                 |                   |                           |
| NPS (Local)                | Network Policies                              |                                     |           |                      |                 |                   |                           |
| RADIUS Clients and Servers |                                               |                                     |           |                      |                 |                   |                           |
| RADIUS Clients             | <ul> <li>Network policies allow yo</li> </ul> | u to designate who is authorized to | connect t | to the network and t | he circumstance | s under which the | ey can or cannot connect. |
| Remote RADIUS Server G     |                                               |                                     |           |                      |                 |                   |                           |
| Connection Request Polici  | Polices                                       |                                     |           |                      |                 |                   | 1                         |
| Network Policies           | Policy Name                                   |                                     | Status    | Processing Order     | Access Type     | Source            |                           |
| Health Policies            | POLICY_WAAS                                   |                                     | Enabled   | 1                    | Grant Access    | Unspecified       |                           |
| Network Access Protection  | Connections to Microsoft Hout                 | ng and Hemote Access server         | Enabled   | 333339               | Deny Access     | Unspecified       |                           |
| System Health Validators   | Connections to other access s                 | civeis                              | Enabled   | 333333               | Deny Access     | Unspecified       |                           |
| Remediation Server Group   |                                               |                                     |           |                      |                 |                   |                           |
| Accounting                 |                                               |                                     |           |                      |                 |                   |                           |
| 🖭 🜉 Templates Management   |                                               |                                     |           |                      |                 |                   |                           |
|                            |                                               |                                     |           |                      |                 |                   |                           |
|                            |                                               |                                     |           |                      |                 |                   |                           |
|                            |                                               |                                     |           |                      |                 |                   |                           |
|                            |                                               |                                     |           |                      |                 |                   |                           |
|                            |                                               |                                     | _         |                      |                 |                   |                           |
|                            | POLICY_WAAS                                   |                                     |           |                      |                 |                   |                           |
|                            |                                               |                                     |           |                      |                 |                   |                           |
|                            | Conditions - If the following con             | ditions are met:                    |           |                      |                 |                   |                           |
|                            | Condition Value                               |                                     |           |                      |                 |                   |                           |
|                            | Client Friendly Name vCM                      |                                     |           |                      |                 |                   |                           |
|                            | Windows Groups ANSO\\                         | NAAS                                |           |                      |                 |                   |                           |
|                            |                                               |                                     |           |                      |                 |                   |                           |
|                            |                                               |                                     |           |                      |                 |                   |                           |
|                            |                                               |                                     |           |                      |                 |                   |                           |
|                            |                                               |                                     |           |                      |                 |                   |                           |
|                            |                                               |                                     |           |                      |                 |                   |                           |
|                            |                                               |                                     |           |                      |                 |                   |                           |
|                            |                                               |                                     |           |                      |                 |                   |                           |
|                            |                                               |                                     |           |                      |                 |                   |                           |
|                            |                                               |                                     |           |                      |                 |                   |                           |
|                            | 1                                             |                                     |           |                      |                 |                   |                           |
|                            |                                               |                                     |           |                      |                 |                   |                           |
|                            | Settings - Then the following set             | tings are applied:                  |           |                      |                 |                   |                           |
|                            | Setting                                       | Value                               |           |                      |                 |                   |                           |
|                            | Cisco-AV-Pair                                 | shell:priv-lvl=15                   |           |                      |                 |                   |                           |
|                            | Extended State                                | <blank></blank>                     |           |                      |                 |                   |                           |
|                            | Access Permission                             | Grant Access                        |           |                      |                 |                   |                           |
|                            | Authentication Method                         | Unencrypted authentication (PAP     | , SPAP)   |                      |                 |                   |                           |
|                            | NAP Enforcement                               | Allow full network access           | -         |                      |                 |                   |                           |
|                            | Update Noncompliant Clients                   | True                                |           |                      |                 |                   |                           |
|                            | Service-Type                                  | Administrative                      |           |                      |                 |                   |                           |
|                            | BAP Percentage of Capacity                    | Reduce Multilink if server reaches  | 50% for 2 | minutes              |                 |                   |                           |
|                            |                                               |                                     |           |                      |                 |                   |                           |
|                            |                                               |                                     |           |                      |                 |                   |                           |

.**ةكبشلا جەن<تاسايسلا< NPS** نمض تاملعملا ەذە دىدحت بجي لمعملا يف

| LICY_WAAS Proper                                                      | ties                                             |                                                      |                                                     |                               |                                   |                                         |                     |
|-----------------------------------------------------------------------|--------------------------------------------------|------------------------------------------------------|-----------------------------------------------------|-------------------------------|-----------------------------------|-----------------------------------------|---------------------|
| verview Conditions                                                    | Constraints Setting                              | s                                                    |                                                     |                               |                                   |                                         |                     |
| Policy name:                                                          | POLICY_WAAS                                      |                                                      |                                                     |                               |                                   |                                         |                     |
|                                                                       |                                                  |                                                      |                                                     |                               |                                   |                                         |                     |
| Policy State                                                          | luates this policy while                         | performing authorizatio                              | n. If disabled, NPS do                              | oes not eva                   | luate this poli                   | cy.                                     |                     |
| Policy enabled                                                        |                                                  |                                                      |                                                     |                               |                                   |                                         |                     |
| Access Permission<br>If conditions and co<br>access. What is ac       | onstraints of the netwo<br>cess permission?      | ork policy match the c                               | onnection request, th                               | ne policy ca                  | n either gran                     | t access or deny                        | /                   |
| <ul> <li>Grant access. Gr</li> <li>Deny access. De</li> </ul>         | ant access if the conn                           | ection request matches<br>ection request matches     | this policy.<br>this policy.                        |                               |                                   |                                         |                     |
| Ignore user acco                                                      | unt dial-in properties.                          |                                                      |                                                     |                               |                                   |                                         |                     |
| If the connection<br>authorization with                               | equest matches the c<br>network policy only; d   | onditions and constrain<br>o not evaluate the dial-i | ts of this network polic<br>n properties of user ac | icy and the p<br>iccounts .   | oolicy grants a                   | access, perform                         |                     |
| Network connection                                                    | method                                           |                                                      |                                                     |                               |                                   |                                         |                     |
| Select the type of ne<br>or Vendor specific, b<br>select Unspecified. | twork access server t<br>ut neither is required. | hat sends the connecti<br>If your network access     | on request to NPS. Yo<br>server is an 802.1X a      | 'ou can sele<br>authenticatir | ct either the r<br>ng switch or v | network access so<br>vireless access po | erver type<br>pint, |
| • Type of network                                                     | access server:                                   |                                                      |                                                     |                               |                                   |                                         |                     |
| Unspecified                                                           |                                                  | •                                                    |                                                     |                               |                                   |                                         |                     |
| O Vendor specific:                                                    |                                                  |                                                      |                                                     |                               |                                   |                                         |                     |
| 10 +                                                                  |                                                  |                                                      |                                                     |                               |                                   |                                         |                     |
|                                                                       |                                                  |                                                      |                                                     |                               | ок                                | Cancel                                  | Applu               |
|                                                                       |                                                  |                                                      |                                                     |                               |                                   |                                         |                     |

تنك عيطتسي ةقيرط رخآ .RADIUS ليمعل فولأملا مسالا عم طرشلا قباطت نكمي .ناونع لـثم تـلمعتسا

| POLICY_WA   | AAS Properties                                |                                                                                                    | ×    |
|-------------|-----------------------------------------------|----------------------------------------------------------------------------------------------------|------|
| Overview    | Conditions Constra                            | aints Settings                                                                                                    |      |
| Cartan      |                                               |                                                                                                    |      |
| Configure   | the conditions for this                       | s network policy.                                                                                                    |      |
| If conditio | ons match the connect<br>on request NPS skips | ction request, NPS uses this policy to authorize the connection request. If conditions do not match the<br>s this policy and evaluates other policies, if additional policies are configured. |      |
| Connocat    | intequeer, ni e erape                         |                                                                                                    |      |
|             | - Int                                         | Mala                                                                                                    | _    |
|             | ndition                                       | Value                                                                                                    | _    |
| El Clie     | nt Friendly Name                              | VCM                                                                                                    |      |
| 🔰 🗰 Win     | ndows Groups                                  | ANS0\WAAS                                                                                                    |      |
|             |                                               |                                                                                                    |      |
|             |                                               |                                                                                                    |      |
|             |                                               |                                                                                                    |      |
|             |                                               |                                                                                                    |      |
|             |                                               |                                                                                                    |      |
|             |                                               |                                                                                                    |      |
|             |                                               |                                                                                                    |      |
|             |                                               |                                                                                                    |      |
|             |                                               |                                                                                                    |      |
|             |                                               |                                                                                                    |      |
|             |                                               |                                                                                                    |      |
|             |                                               |                                                                                                    |      |
|             |                                               |                                                                                                    |      |
|             |                                               |                                                                                                    |      |
|             |                                               |                                                                                                    |      |
|             |                                               |                                                                                                    |      |
|             |                                               |                                                                                                    |      |
| Condition   | description:                                  |                                                                                                    |      |
| The Wind    | lowe Groupe condition                         | a propriet that the connecting upper or computer must belong to one of the selected groups                                                                                                    |      |
| The wind    | lows Groups condition                         | n specilies that the connecting user of computer must belong to one of the selected groups.                                                                                                   |      |
|             |                                               |                                                                                                    |      |
|             |                                               |                                                                                                    |      |
|             |                                               |                                                                                                    |      |
|             |                                               |                                                                                                    | _    |
|             |                                               | Add Edit Hemove                                                                                                    |      |
|             |                                               |                                                                                                    | _    |
|             |                                               |                                                                                                    |      |
|             |                                               |                                                                                                    |      |
|             |                                               |                                                                                                    |      |
|             |                                               | OK Cancel Ar                                                                                                    | oply |
|             |                                               |                                                                                                    |      |

.(PAP، SPAP) ةرفشم ريغ ةقداصمك ةقداصملا بيلاسأ

| POLICY_WAAS Properties                                                                         | ×                                                                                                    |
|------------------------------------------------------------------------------------------------|----------------------------------------------------------------------------------------------------|
| Overview Conditions Constraints Setting                                                        | s                                                                                                    |
| Configure the constraints for this network po<br>If all constraints are not matched by the con | icy.<br>nection request, network access is denied.                                                          |
| Constraints:                                                                                   |                                                                                                    |
| Authentication Methods                                                                         | Allow access only to those clients that authenticate with the specified methods.                            |
| Idle Timeout                                                                                   | EAP types are negotiated between NPS and the client in the order in which they are listed.                  |
| Called Station ID                                                                              | EAP Types:                                                                                                  |
| Called Station 10                                                                              | Move Up                                                                                                    |
| Day and time restrictions                                                                      | Move Down                                                                                                   |
| MAS Port Type                                                                                  |                                                                                                    |
|                                                                                                | Add Edit Remove                                                                                             |
|                                                                                                | Less secure authentication methods:                                                                         |
|                                                                                                | Incrosoft Encrypted Authentication Version 2 (MS-CHAP-V2)     Iser can change password after it has expired |
|                                                                                                | Microsoft Encrypted Authentication (MS-CHAP)                                                                |
|                                                                                                | User can change password after it has expired                                                               |
|                                                                                                | Encrypted authentication (CHAP)                                                                             |
|                                                                                                | Unencrypted authentication (PAP, SPAP)                                                                      |
|                                                                                                | Allow clients to connect without negotiating an authentication method                                       |
|                                                                                                |                                                                                                    |
|                                                                                                |                                                                                                    |
|                                                                                                |                                                                                                    |
|                                                                                                | OK Cancel Apply                                                                                             |

يرادإك ةمدخلا عون.

| POLICY_WAAS Properties                                                                                                    | E E E E E E E E E E E E E E E E E E E                                                                                                    |
|----------------------------------------------------------------------------------------------------|----------------------------------------------------------------------------------------------------|
| Overview Conditions Constraints Setting                                                                                                    | s                                                                                                    |
| Configure the settings for this network policy.<br>If conditions and constraints match the connection Settings:<br>RADIUS Attributes          | ection request and the policy grants access, settings are applied.                                                                                        |
| Standard  Vendor Specific  Network Access Protection  NAP Enforcement                                                                         | then click Edit. If you do not configure an attribute, it is not sent to RADIUS clients. See<br>your RADIUS client documentation for required attributes. |
|                                                                                                    | Attributes:                                                                                                    |
| Extended State                                                                                                    | Name Value                                                                                                    |
| Routing and Remote Access<br>Multilink and Bandwidth<br>Allocation Protocol (BAP)<br>IP Filters<br>Encryption<br>Remote Access<br>IP Settings | Add Edit Remove                                                                                                    |
|                                                                                                    |                                                                                                    |
|                                                                                                    | OK Cancel Apply                                                                                                    |

ك دروملاب صاخ ةمس Cisco-AV-PAIR (Shell:priv-lvl=15).

| POLICY_WAAS Properties                                                                                      |                                                                                                    | × |
|----------------------------------------------------------------------------------------------------|----------------------------------------------------------------------------------------------------|---|
| Overview Conditions Constraints Setting                                                                     | 3                                                                                                    |   |
| Configure the settings for this network policy<br>If conditions and constraints match the conn<br>Settings: | nection request and the policy grants access, settings are applied.                                                                                                    | _ |
| Standard     Vendor Specific     Network Access Protection                                                  | To send additional attributes to RADIUS clients, select a Vendor Specific attribute, and<br>then click Edit. If you do not configure an attribute, it is not sent to RADIUS clients. See<br>your RADIUS client documentation for required attributes. |   |
| NAP Enforcement                                                                                             | Attributes:                                                                                                    |   |
| j፼ Extended State                                                                                           | Name Vendor Value                                                                                                    |   |
| Routing and Remote Access                                                                                   | Cisco-AV-Pair Cisco shell:priv-lvl=15                                                                                                    |   |
| Multilink and Bandwidth<br>Allocation Protocol (BAP)<br>IP Filters<br>Encryption<br>IP Settings             |                                                                                                    |   |
|                                                                                                    | Add Edit Remove                                                                                                    |   |
|                                                                                                    | OK Cancel Apply                                                                                                    |   |

ةكبشلا ىلإ لماكلا لوصولاب حامسلا.

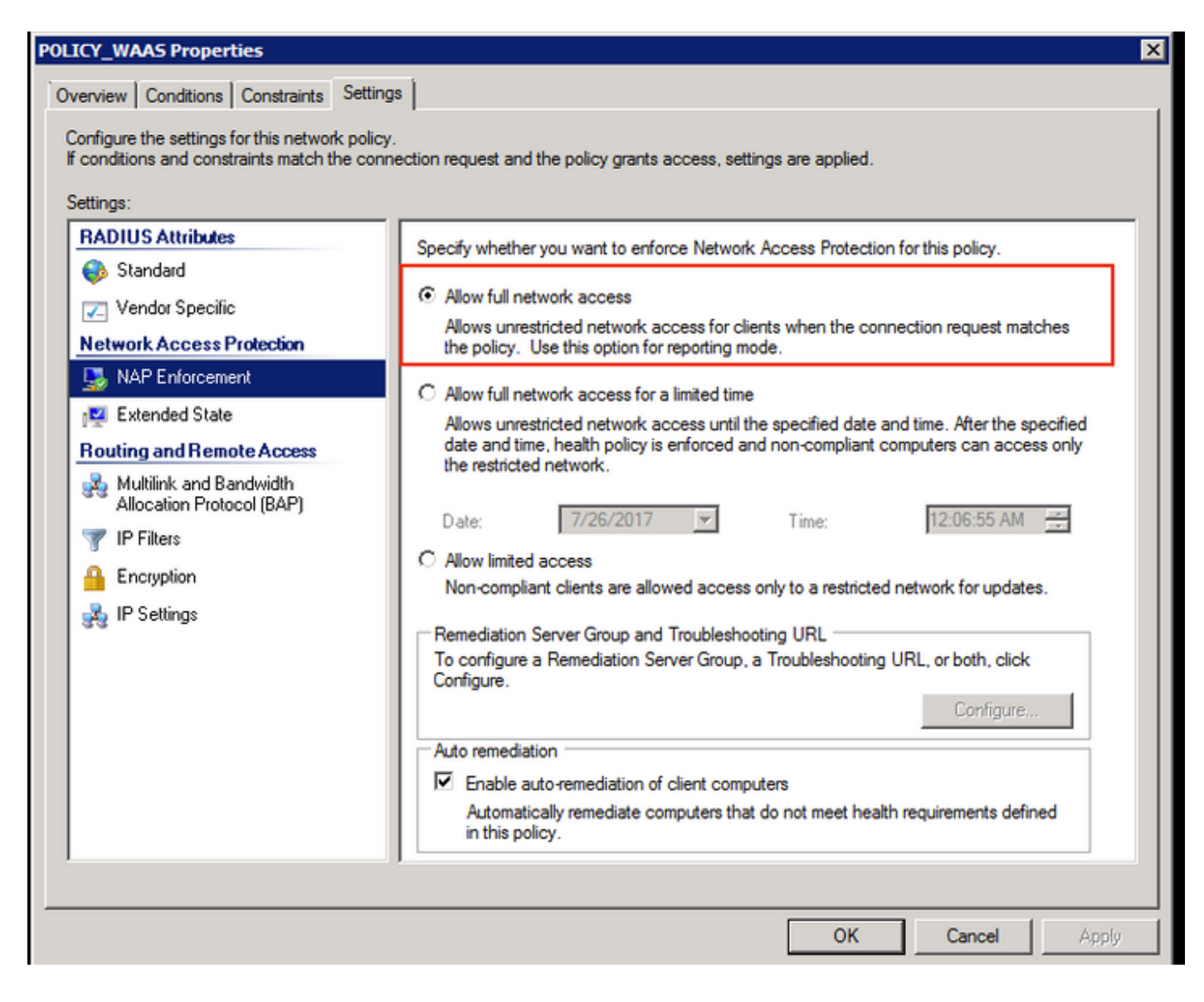

### RADIUS يمدختسم تاباسحل WAAS CM نيوكت .3

يف لمعتسم تلكش WAAS CM GUI. ىلإ لوصولاا دوزي ال ،1 وأ 15 ىوتسم زايتما عم RADIUS يف لمعتسم تلكش AAA مداخ نع ةلصفنملا تالاجملاو راودألاو نيمدختسملا ةمئاقب CMS تانايب ةدعاق ظفتحت يچراخلا.

مداخ نيوكت دعب مدختسم ةقداصمل حيحص لكشب يجراخلا AAA مداخ نيوكت دعب قيرورضلا تالاجملاو راودألا مدختسملا كلذ حنمل CM ب ةصاخلا (GUI) ةيموسرلا مدختسملا ميموسرلا مدختسما مدختسما (CM) قيموسرلا مدختسما القيا مداف المعال

لا سيل نا RADIUS لا مون ترك ال CM لا يف لمعتسم GUI كا سيل نا OT لا عن ال المعتسم GUI كا ال عم كلذ نم ققحتلا عاجرلا .ةحفص ريدملا نم يأ ذفني نأ تازايتما كباسح ىقلتي ال كيلدتلا اذه ضرع متي .ةدوزملا تاقاطنلاو راودالا لوح لوؤسملا.

| wAAS Central Manager ×            | +                                         |                                      |                   |       |        |       | ×    |
|-----------------------------------|-------------------------------------------|--------------------------------------|-------------------|-------|--------|-------|------|
| ( Inttps://10.66.86.121:844       | 3/home.jsp?context=Global                 | C Q Search                           | ☆自                | ÷     | A      |       | ≡    |
| սիսիս<br>cisco Cisco Wide Area Ap | plication Services                        |                                      |                   |       | avalon | Log   | out  |
|                                   |                                           |                                      |                   |       |        |       |      |
| Your account does not have        | privileges to access any of the Central N | Manager pages. Please check with you | r administrator a | ibout | provis | ioned |      |
| roles and domains.                |                                           |                                      |                   |       |        |       |      |
|                                   |                                           |                                      |                   |       |        |       | - 10 |

### رورم ةملك نودب WAAS CM تحت يلحملا مدختسملا مسا نيوكت.

| Home > Admin > AAA > Users<br>Account Management Role Ma | Pa Application Services    | Home Device Groups D<br>Dashboard Configure | Pevices AppNav Clusters Locat<br>Monitor    Admin | tions                 | avalon   Logout   Help   About |  |
|----------------------------------------------------------|----------------------------|---------------------------------------------|---------------------------------------------------|-----------------------|--------------------------------|--|
|                                                          |                            |                                             |                                                   |                       |                                |  |
| Usemame:* avaion                                         |                            |                                             |                                                   |                       |                                |  |
| WAE Device Manager User:                                 | 0                          |                                             | Device Manager Access:                            | Read Only 0           |                                |  |
| Local User:                                              |                            |                                             | CLI Privilege Level:                              | 0 (normal user) 0     |                                |  |
| Password:                                                |                            |                                             |                                                   |                       |                                |  |
| Confirm Password:                                        |                            |                                             |                                                   |                       |                                |  |
| ,                                                        |                            | User In                                     | formation                                         |                       |                                |  |
| First Name:                                              |                            |                                             | Last Name:                                        |                       |                                |  |
| Phone Number:                                            |                            |                                             | Email Address:                                    |                       |                                |  |
| Job Title:                                               |                            |                                             | Department:                                       |                       |                                |  |
|                                                          | Roles                      |                                             |                                                   | Domains               |                                |  |
| 60 <sub>admin</sub>                                      |                            |                                             | There are no Domains assigned.                    |                       |                                |  |
|                                                          | Failed Creation on Devices |                                             |                                                   | Locked-out of Devices |                                |  |
| This user exists on all devices.                         |                            | Con                                         | This user is not locked out of any de             | evice.                |                                |  |

مدختسم لكل راودألا ةرادإ نمض ةحيحصلا راودألاب مدختسملا مسا طبتري نأ بجي.

|                                                         | € 10.66.86.121                                                                        | Ċ         |
|---------------------------------------------------------|---------------------------------------------------------------------------------------|-----------|
| CISCO Cisco Wide Area Application Services              | Home Device Groups Devices AppNav Clusters<br>Dashboard Configure    Monitor    Admin | Locations |
| Home > Admin > AAA > Users                              |                                                                                       |           |
| Account Management Role Management Domain Management    |                                                                                       |           |
| 🔞 Refresh Table 🛛 🗃 Assign all Roles 👩 Remove all Roles |                                                                                       |           |
| Roles                                                   |                                                                                       | Ite       |
| Filter: Name O Match if: contains O                     | Go Clear Filter                                                                       |           |
| Role                                                    |                                                                                       | Comments  |
| <b>#</b> 60 L2                                          |                                                                                       |           |
| S & admin                                               | Admin role                                                                            |           |
|                                                         |                                                                                       |           |

نمض اذه نيوكت نكمي ،دودحم لوصو وأ طقف ةءارقلل لوصو ىلإ ةجاحب مدختسملا ناك اذا راودأ.

|                                                                    | € 10.66.86.121                                                                                        |
|--------------------------------------------------------------------|----------------------------------------------------------------------------------------------------|
| CISCO Cisco Wide Area Application Services                         | Home Device Groups Devices AppNav Clusters Locations<br>Dashboard Configure   ▼ Monitor   ▼ Admin   ▼ |
| Home > Admin > AAA > Roles<br>Modifying Role, L2  The Delete Print |                                                                                                    |
|                                                                    | Role Definition                                                                                       |
| Name:* L2                                                          |                                                                                                    |
| Enabled Services:                                                  |                                                                                                    |
|                                                                    | Comments                                                                                              |
|                                                                    |                                                                                                    |

# ققحتلا

نيوكتلا اذه عفد متي ،WAAS ةزهجأ يف.

```
مداخ حاتفم مداخ حاتفم مداخ حاتفم AADIUS 10.66.86.125 ذفنم 1645 ذفنم 1645 المداخ فيضم مداخ فيضم
!
ايلحم ةقداصملا لوخد ليجستل يوناث نيكمت
يساسألا لوخدلا ليجست رطق فصن نيكمت نم ققحتلا
يوناثلا ةقداصملل يلحملا نيوكتلا نيكمت
```

### يساسألا نكمي ةقداصملا نيوكت عاعش ميلإ لوصولا رذعتي يذلا-مداخلا ربع ةقداصملا لشف

ر<u>ماوأ (طقف نيلجسملا</u> <u>ءالمعلل) (Cisco CLI Analyzer نم رماوأل رطس ةمجاو للحم) Cisco CLI Analyzer</u> معدي show مدختسا **.قنيعم** Cisco CLI Analyzer (ليلحم) نم رماوأل رطس قمجاو للحم) دفت في مع رمألا جَرخُمل show.

ةقداصملا نيوكت -**ةقداصملا •** 

# اهحالصإو ءاطخألا فاشكتسا

اهحالصإو نيوكتلا ءاطخأ فاشكتسال اهمادختسا كنكمي تامولعم مسقلا اذه رفوي.

- Windows لاجم تالجس نم ققحت •
- #debug aaa نم ليوختلا WAAS CM CLI

# ةلص تاذ تامولعم

- <u>WAAS ىلع RADIUS مداخ ةقداصم تادادعاٍ نيوكت</u> •
- <u>Windows Server 2008 ىلع ةكبشلا جەن مداخ قىيبطت متى</u>

ةمجرتاا مذه لوح

تمجرت Cisco تايان تايانق تال نم قعومجم مادختساب دنتسمل اذه Cisco تمجرت ملاعل العامي عيمج يف نيم دختسمل لمعد يوتحم ميدقت لقيرشبل و امك ققيقد نوكت نل قيل قمجرت لضفاً نأ قظعالم يجرُي .قصاخل امهتغلب Cisco ياخت .فرتحم مجرتم اممدقي يتل القيفارت عال قمجرت اعم ل احل اوه يل إ أم اد عوجرل اب يصوُتو تامجرت الاذة ققد نع اهتي لوئسم Systems الما يا إ أم الا عنه يل الان الانتيام الال الانتيال الانت الما